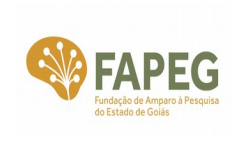

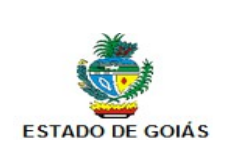

# TUTORIAL DO SISTEMA FAPEGestor CADASTRAMENTO E ATUALIZAÇÃO

# DE DADOS DO PESQUISADOR

Versão 1.0

Maio 2016

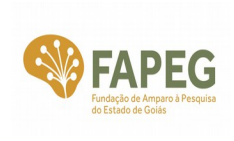

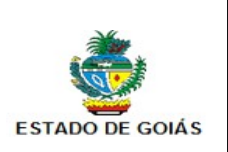

### Lista de Figuras

| Figura 1 – Tela inicial de acesso ao Sistema FAPEGestor                          | 5   |
|----------------------------------------------------------------------------------|-----|
| Figura 2 – Menu de funcionalidades do Sistema FAPEGestor                         | 5   |
| Figura 3 – Formulário para cadastramento dos dados pessoais de pesquisador       | 6   |
| Figura 4 – Tela do Sistema FAPEGestor para geração de uma nova senha de          |     |
| acesso                                                                           | 7   |
| Figura 5 – Tela com mensagem indicativa dos endereços de e-mail para onde foi    |     |
| enviada a nova senha de acesso                                                   | 7   |
| Figura 6 – Tela para alteração do endereço de e-mail                             | 8   |
| Figura 7 – Tela com mensagem indicativa de que o endereço de e-mail foi alterado | ) e |
| a nova senha foi enviada                                                         | 8   |
| Figura 8 – Tela "Cadastro de Pessoas" e detalhe da aba "Dados Pessoais"          | 9   |
| Figura 9 – Tela "Cadastro de Pessoas" e detalhe da aba "Login"                   | .10 |
| Figura 10 – Tela "Cadastro de Pessoas" e detalhe da aba "Instituições"           | .10 |
| Figura 11 – Tela "Cadastro de Pessoas" e detalhe da aba "Áreas Conhecimento"     | .11 |
| Figura 12 – Tela "Cadastro de Pessoas" e detalhe da aba "Documentos"             | .12 |
| Figura 13 – Tela "Cadastro de Pessoas" e detalhe da aba "Projetos"               | .12 |

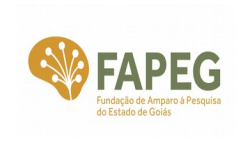

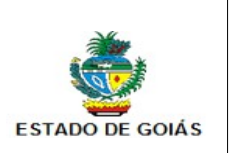

#### Sumário

| 1. Objetivos                         | 4  |
|--------------------------------------|----|
| 2. Como Acessar o Sistema FAPEGestor | 4  |
| 3. Tela Inicial de Acesso ao Sistema | 4  |
| 4. Como se Cadastrar                 | 6  |
| 5. Como Gerar Uma Nova Senha         | 6  |
| 6. Como Atualizar o Cadastro         | 9  |
| 7. Contato                           | 13 |

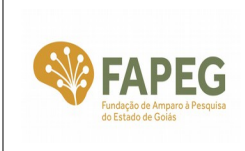

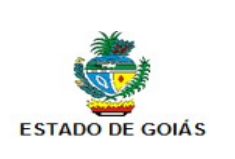

| data de elaboração | REVISÃO           | ÁREA RESPONSÁVEL                              |  |
|--------------------|-------------------|-----------------------------------------------|--|
| 13/05/2016         | 000               | Gerência de Tecnologia e<br>Redes de Pesquisa |  |
| ELABORADO POR      | REVISADO POR      | APROVADO POR                                  |  |
| Caio Marcelo Nunes | John Maraira Daga | Antônio Nouton Porgos                         |  |
| Ricardo da Cruz    | John Moreira Pego | Antonio Newton Borges                         |  |

| GESTÃO ADMINISTRATIVA                                                                                                    |  |                                                 |  |
|----------------------------------------------------------------------------------------------------|--|-------------------------------------------------|--|
| <u>Maria Zaira Turchi</u><br>Presidente                                                                                     |  |                                                 |  |
| Albernones José Mesquita<br>Diretor CientíficoSandra Cristini do Espirito S. Gabriel<br>Diretora de Planejamento e Finanças |  | <u>Antônio Newton Borges</u><br>Diretor Técnico |  |

### 1. Objetivos

- Orientar os pesquisadores sobre os procedimentos para cadastramento e atualização de dados pessoais no Sistema FAPEGestor.
- Centralizar os dados cadastrais do pesquisador em uma única base de dados para utilização em todas as chamadas públicas lançadas pela FAPEG.
- Melhorar a comunicação entre a FAPEG e o pesquisador.

### 2. Como Acessar o Sistema FAPEGestor

O Sistema FAPEGestor é acessado via conexão Internet por meio do seguinte endereço: <u>http://www.fapeg.go.gov.br/fapegestor/</u>

Para acessar o FAPEGestor, recomendam-se os seguintes navegadores: Google Chrome e Mozilla Firefox, versões atualizadas.

### 3. Tela Inicial de Acesso ao Sistema

Depois de acessar o endereço <u>http://www.fapeg.go.gov.br/fapegestor/</u> é exibida a seguinte tela inicial:

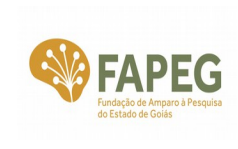

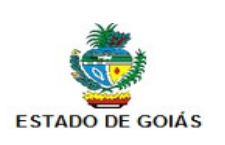

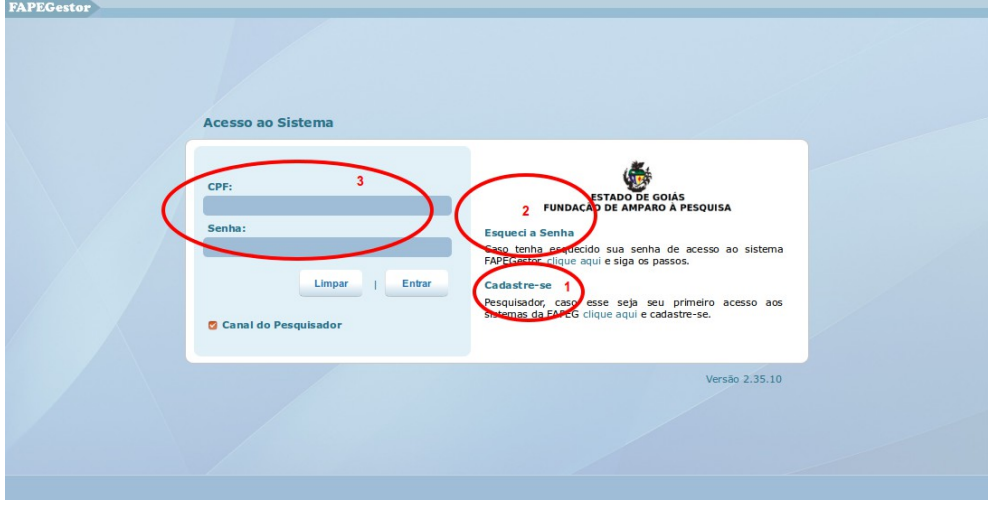

Figura 1 – Tela inicial de acesso ao Sistema FAPEGestor.

Caso seja o seu 1º acesso, então clique no link **Cadastre-se** (Figura 1(1)) e então siga para o item **4. Como se Cadastrar**.

Se já estiver cadastrado, mas não se lembrar da senha, então clique no link **Esqueci a Senha** (Figura 1(2)) e então siga para o item **5. Como Gerar Uma Nova Senha**.

Se já estiver cadastrado e tem a posse do nº de CPF e da senha, então preencha os campos CPF e Senha (Figura 1(3)). O campo  $\heartsuit$  Canal do Pesquisador deve estar selecionado. Em seguida, clique no botão Entrar.

Se o acesso foi bem-sucedido, então é exibido o seguinte menu para acesso às funcionalidades do Sistema (Figura 2):

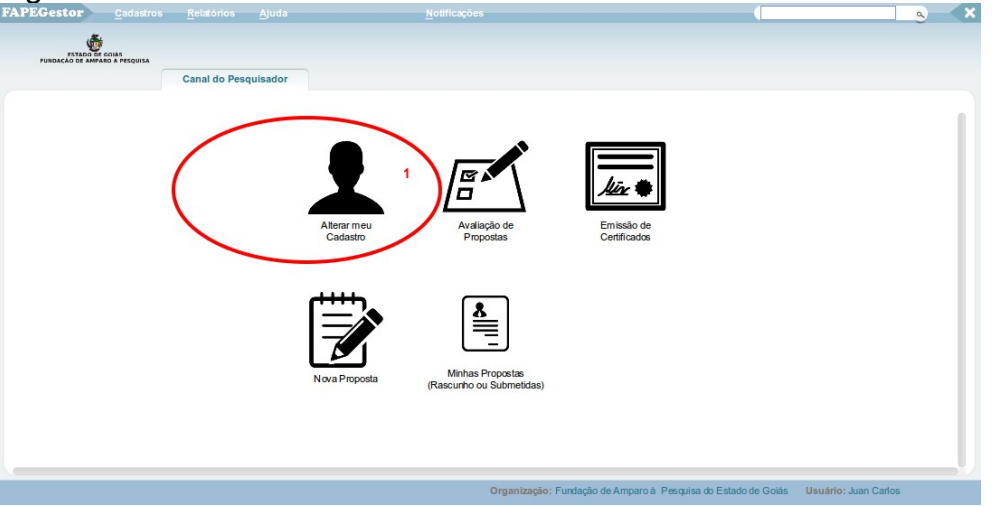

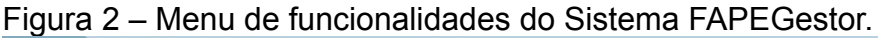

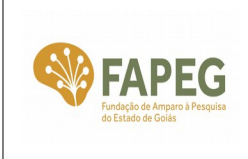

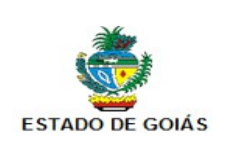

Caso queira atualizar os dados pessoais, então clique no ícone Alterar meu Cadastro (Figura 2(1)) e siga para o item 6. Como Atualizar o Cadastro.

#### 4. Como se Cadastrar

Depois de clicar no link **Cadastre-se** (Figura 1(1)) da tela inicial, é exibido o seguinte formulário (Figura 3):

Figura 3 – Formulário para cadastramento dos dados pessoais de pesquisador.

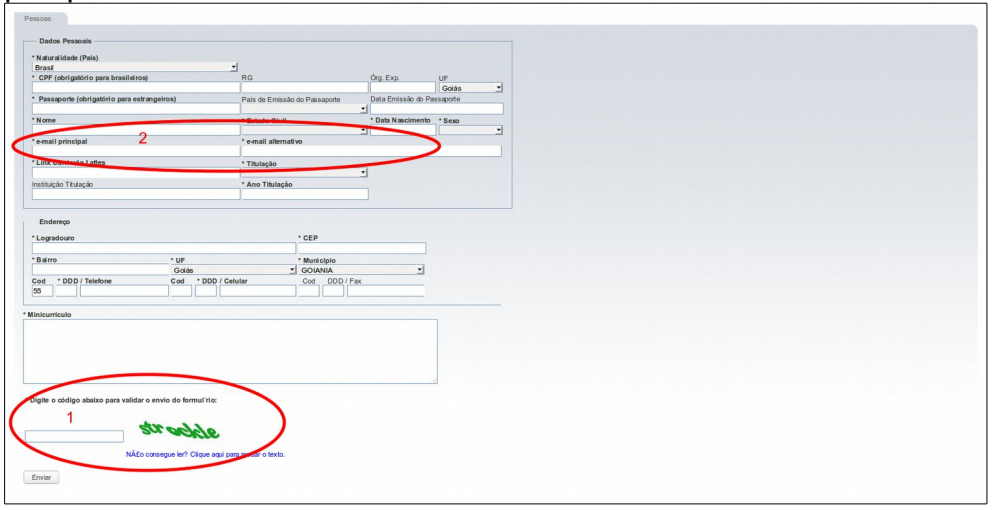

Nesta tela, os campos em **\*negrito** devem obrigatoriamente serem preenchidos. Os demais campos são de preenchimento opcional.

Após realizar o preenchimento, informe o código de validação (Figura 3(1)) e clique no botão **Enviar**.

Em seguida, o Sistema grava o dados digitados e envia para os endereços de e-mail cadastrados (Figura 3(2)) uma senha de acesso ao FAPEGestor.

Aguarde o recebimento da senha por até 10 min. Esse tempo pode variar dependendo do congestionamento da internet. Cuide para que o endereço <u>naoresponda@fapeg.go.gov.br</u> esteja em sua lista de endereços confiáveis e as mensagens enviadas pela FAPEG não sejam tratadas como spam.

Assim que a senha chegar em qualquer um de seus endereços de e-mail cadastrados (Figura 3(2)), acesse a tela inicial do Sistema no endereço <u>http://www.fapeg.go.gov.br/fapegestor/</u> e prossiga com o acesso ao FAPEGestor.

Caso a mensagem com a senha não chegue, então siga para o item **5. Como Gerar Uma Nova Senha**.

#### 5. Como Gerar Uma Nova Senha

Depois de clicar no link Esqueci a Senha (Figura 1(2)), será exibida a tela da Figura 4:

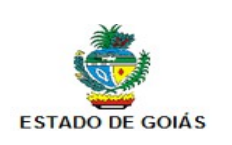

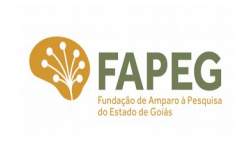

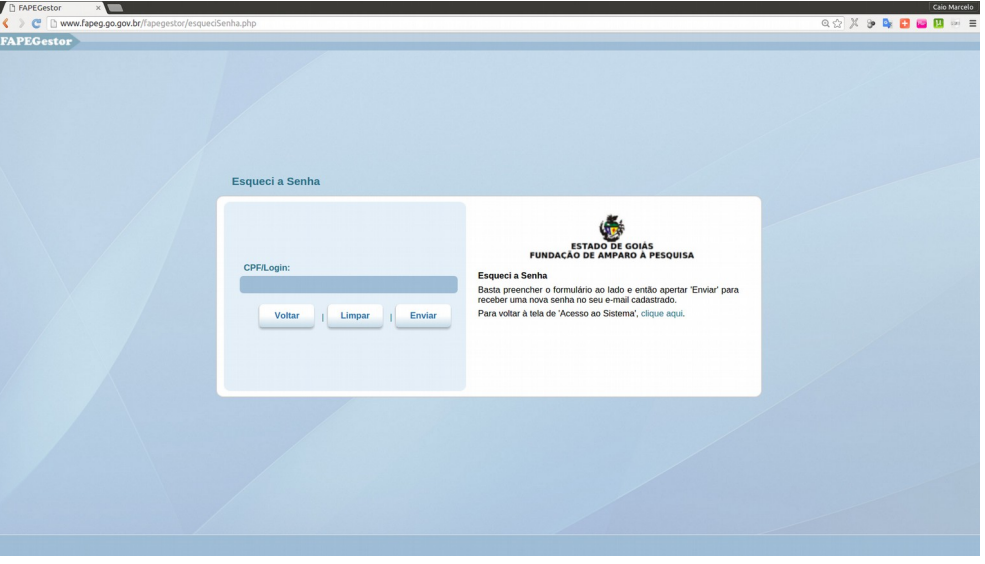

Figura 4 – Tela do Sistema FAPEGestor para geração de uma nova senha de acesso.

Informe seu CPF no campo CPF/Login (Figura 4) e clique no botão Enviar.

Uma vez que o CPF já esteja cadastrado no FAPEGestor, então a tela inicial de acesso ao Sistema será exibida novamente, agora com a mensagem "SENHA ENVIADA!" e também os endereços de e-mail destinatários da nova senha (Figura 5).

| FAPEGestor |                                                                                                    |                                                                                                    |  |
|------------|----------------------------------------------------------------------------------------------------|----------------------------------------------------------------------------------------------------|--|
|            | Acesso ao Sistema<br>SENHA ENVIADA<br>Loudissibilitati com Lonara celogi gmail.com<br>Caso o e mail seleje arrado Cinues Aqui<br>Caso - e mail seleje arrado Cinues Aqui<br>Senha:<br>Lungar Entrar | ESTADO OF GOLAS<br>DUBLACADO DE ADMARIO A RESQUISA<br>Estado terra esqueido sua senta de acesso ao sistema<br>PAREGoster, cipue espa os pasos.<br>Cadatar-a<br>Pasquisador, caso esse seja seu primeiro acesso aos sistemas da<br>FAPEG cipue aqui e cadastre-se. |  |
|            |                                                                                                    | Versfo 2.33.6                                                                                                    |  |

Figura 5 – Tela com mensagem indicativa dos endereços de e-mail para onde foi enviada a nova senha de acesso.

Se os endereços de e-mail destinatários estiverem incorretos ou não puderem mais ser

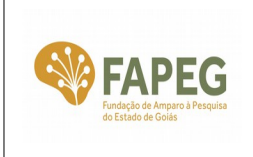

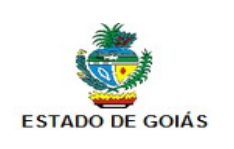

utilizados, então proceda a atualização dos endereços da seguinte forma:

Na mensagem "SENHA ENVIADA! ...", clique no link indicado (Figura 5(1)) para situações em que o e-mail esteja errado. Será visualizada a tela da Figura 6:

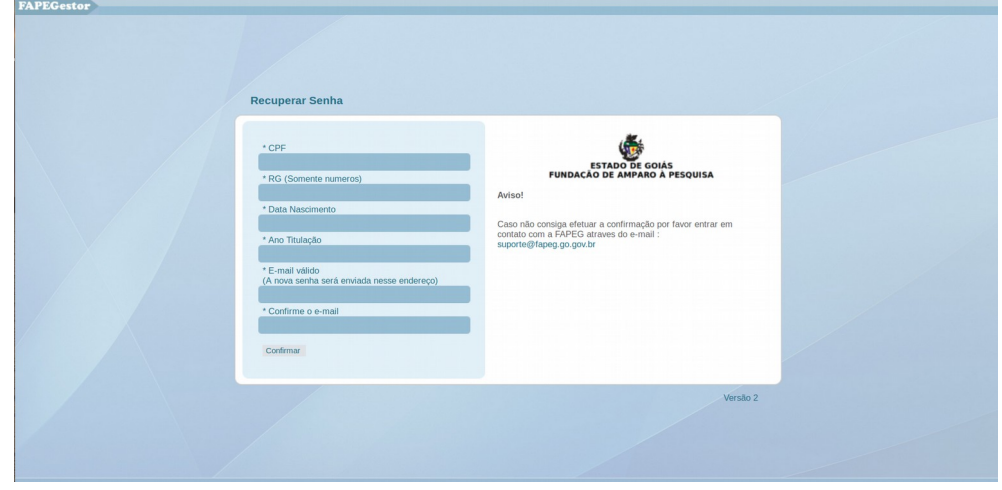

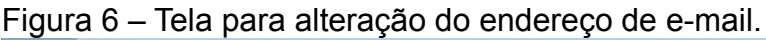

Informe os dados solicitados e clique no botão Confirmar.

Além de possibilitar a alteração do seu endereço de e-mail cadastrado no FAPEGestor, essa tela também gera uma nova senha que será encaminhada para o novo endereço de e-mail.

Caso o problema de acesso persista, então entre em contato com a FAPEG por meio do endereço eletrônico <u>suporte@fapeg.go.gov.br</u> e informe a situação.

Caso o novo endereço de e-mail seja cadastrado e a nova senha seja gerada com sucesso, então a tela inicial de acesso ao Sistema será exibida novamente com a mensagem específica (Figura 7).

| AT LOOKUUT | Acesso ao Sistema                                                                                                    |                                                                                                    |  |
|------------|----------------------------------------------------------------------------------------------------|----------------------------------------------------------------------------------------------------|--|
|            | A senha foi enviada para o novo e-mail, que<br>foi alterado com sucessol A senha poderá<br>depondendo do volume de mensagens<br>trafegando na internet.<br>CFF:<br>Senha:<br>Limpar Entrar | EXPLOSE OF CARACTERISTICATION OF CARACTERISTICATION OF CARACTERIST |  |
|            |                                                                                                    | Versão 2.26                                                                                                    |  |

Figura 7 – Tela com mensagem indicativa de que o endereço de email foi alterado e a nova senha foi enviada.

Rua Dona Maria Joana, nº 150, Qd. F-14, Lote Área, Setor Sul, CEP 74083-140, Goiânia/GO Telefone: (62) 3201-8087 Site: <u>www.fapeg.go.gov.br</u>

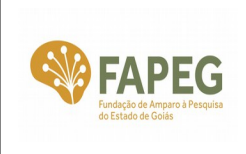

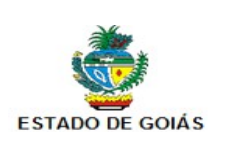

Nessa tela, informe o CPF e a nova senha que foi enviada por e-mail. Marque a opção ☑ Canal do Pesquisador e em seguida clique no botão Entrar.

### 6. Como Atualizar o Cadastro

Depois de acessar o FAPEGestor e clicar no ícone Alterar meu Cadastro, é exibida a tela Cadastro de Pessoas com as seguintes abas:

 Dados Pessoais: informe seus dados pessoais, com atenção especial para os campos em negrito, que são de preenchimento obrigatório (Figura 8). Procure fornecer o máximo possível de informações. Depois de preencher, clique no botão Salvar.

| s Pesso                                                                                                    | oais Login                                                                                                    | Instituições Areas C | Conhecimento Documentos Proje                                                           | tos                |                                       |          |
|----------------------------------------------------------------------------------------------------|----------------------------------------------------------------------------------------------------|----------------------|-----------------------------------------------------------------------------------------|--------------------|---------------------------------------|----------|
| Cadast                                                                                                    | tro de Pessoas                                                                                                    |                      |                                                                                         |                    |                                       |          |
|                                                                                                    |                                                                                                    |                      |                                                                                         |                    |                                       |          |
| - Dad                                                                                                    | dos Comuns                                                                                                    |                      |                                                                                         |                    |                                       |          |
| * Natu                                                                                                    | uralidade (País)                                                                                                    |                      |                                                                                         |                    |                                       |          |
| Brasi                                                                                                    | sil                                                                                                    |                      | <u>-</u>                                                                                |                    |                                       |          |
| * CPF                                                                                                    | obrigatório para brasi                                                                                                    | ileiros)             | RG                                                                                      | Órg. Exp.          | UF                                    |          |
| 011.1                                                                                                    | 161.141-51                                                                                                    |                      | 123456                                                                                  | dfsafa             | Amazonas                              | <u>-</u> |
| * Pass                                                                                                    | saporte (obrigatório pa                                                                                                    | ra estrangeiros)     | País de Emissão do Passaporte                                                           | Data de Emissão do | Passaporte                            |          |
| L                                                                                                    |                                                                                                    |                      |                                                                                         |                    |                                       |          |
| * Nom                                                                                                    | ne<br>Corlos Costa                                                                                                    |                      | * Estado Civil                                                                          | * Data Nascimento  | * Sexo                                |          |
| Juan                                                                                                    | n Carios Costa                                                                                                    |                      | Divorciado(a)                                                                           | · 02/01/1980       | MASCULINO                             | <u> </u> |
| email                                                                                                    | ali principal<br>il1@rmail.com                                                                                                    |                      | email2@gmail.com                                                                        |                    |                                       |          |
| *Link                                                                                                    | Curricula Latter                                                                                                    |                      | * Titulasão                                                                             |                    |                                       |          |
| 1231                                                                                                    | 13123                                                                                                    |                      | Doutor                                                                                  |                    | -                                     |          |
| Institui                                                                                                    | icão Titulação                                                                                                    |                      | * Ano Titulação                                                                         |                    |                                       |          |
| 2131                                                                                                    | nyao manyao                                                                                                    |                      | 2013                                                                                    |                    |                                       |          |
| End                                                                                                    | dereço                                                                                                    |                      |                                                                                         |                    |                                       |          |
| End<br>* Logr<br>2312                                                                                                    | dereço<br>Iradouro<br>23123123                                                                                                    |                      | * CEP                                                                                   |                    |                                       |          |
| End<br>* Logr<br>2312<br>* Bairr<br>1231                                                                                         | dereço<br>radouro<br>23123123<br>rro<br>L231321                                                                                                    |                      | * CEP<br>23123-123                                                                      |                    |                                       | ]        |
| End<br>* Logr<br>2312<br>* Bairr<br>1231<br>* UF                                                                                 | dereço<br>radouro<br>23123123<br>ro<br>L231321                                                                                                    |                      | * CEP<br>23123-123<br>* Municipio                                                       |                    |                                       |          |
| End<br>* Logr<br>2312<br>* Baim<br>1231<br>* UF<br>Goiá                                                                          | dereço<br>radouro<br>23123123<br>ro<br>1231321<br>âs                                                                                                    |                      | *CEP<br>23123-123<br>*Municipio<br>GOIANIA                                              |                    |                                       |          |
| End<br>* Logr<br>2312<br>* Bairr<br>1231<br>* UF<br>Goiá<br>Cód                                                                  | dereço<br>radouro<br>23123123<br>ro<br>1231321<br>às<br>*DDD/Telefone                                                                                                    |                      | * CEP<br>23123-123<br>*Municipio<br>GOIANIA<br>Cod DDD/Fax                              |                    |                                       |          |
| End<br>* Logr<br>2312<br>* Bairr<br>1231<br>* UF<br>Goiá<br>Cód<br>55                                                            | dereço<br>radouro<br>23123123<br>1231321<br>231321<br>às<br>*DDD/Telefone<br>23 2312-3132                                                                                  |                      | *CEP<br>23123-123<br>*Municipio<br>GOIANIA<br>Cdd DDDFax<br>55 62 3201-5000             |                    |                                       |          |
| End<br>* Logr<br>2312<br>* Bairr<br>1231<br>* UF<br>Goiá<br>Cód<br>55<br>Cód                                                     | dereço                                                                                                    |                      | *CEP<br>23123-123<br>*Municipio<br>GOIANA<br>Cod DDDFax<br>55 [62] 3201-5000            |                    | -<br>-                                |          |
| End<br>* Logr<br>2312:<br>* Baim<br>1231:<br>* UF<br>Goiá<br>Cód<br>55<br>Cód<br>55                                              | dereço                                                                                                    |                      | *CEP<br>23123-123<br>*Municipio<br>GOIANIA<br>Cod DD/Fax<br>55 62 3201-5000             |                    |                                       |          |
| End<br>* Logr<br>2312<br>* Bairr<br>12312<br>* UF<br>Goiá<br>Cód<br>55<br>Cód<br>55                                              | dereço aradouro 23123123 ro 1231321 às bDD/Telefone 23 DDD/Celufar DDD/Celufar [32 2312-3123 ]                                                                             |                      | *CEP<br>23123-123<br>*Municipio<br>GOIANIA<br>Cod DDDFax<br>55 62 3201-5000             |                    |                                       |          |
| End<br>* Logr<br>[2312]<br>* Bairr<br>[1231]<br>* UF<br>Goiá<br>Cód<br>55<br>Cód<br>55<br>Cód                                    | dereço                                                                                                    |                      | *CEP<br>23123-123<br>*Municipio<br>GOIANA<br>Cod DDDFax<br>55 62 3201-5000              |                    |                                       |          |
| End<br>* Logr<br>2312:<br>* Bairr<br>1231:<br>* UF<br>Goiá<br>55<br>Cód<br>55<br>Cód<br>55<br>Cód<br>55                          | dereço                                                                                                    | .ÇKFHAKLDHFLASKFDHJ  | *CEP<br>23123-123<br>*Municipio<br>GOIANIA<br>Cod DDD/Fax<br>55 62 3201-5000            |                    |                                       |          |
| End<br>* Logr<br>2312<br>* Bain<br>12312<br>* UF<br>Goiá<br>Cód<br>55<br>Cód<br>55<br>Cód<br>55<br>Cód<br>55<br>Minicu<br>FD"FD  | dereço radouro 23123123 ro 23123123 as DD//Telefone [23 [2312-3123 DD//Celdar ] [32 [2312-3123 DD//Celdar ] [32 [2312-3123 unriculo = KLDHSASL DASFASDFASDFASDFAFDA        | ÇKFHAKLDHFLASKFDHJ   | *CEP<br>23123-123<br>*Municipio<br>GOIANIA<br>Cod DD/Fax<br>55 62 3201-5000<br>KLAFJKSA |                    |                                       |          |
| - End<br>* Logr<br>2312:<br>* Baim<br>1231:<br>* UF<br>Goiá<br>55<br>Cód<br>55<br>Cód<br>55<br>- * Mi<br>Minicu<br>FD"FD         | dereço radouro 23123123 ro 23123123 ro 23123121 às * DDD/Telefone 233 2312-3132 DDD/Celular 32 2312-3123 inicurrículo                                                      | ÇKFHAKLDHFLASKFDHJ   | *CEP<br>23123-123<br>*Municipio<br>GOIANA<br>Cod DDDFax<br>55 62 3201-5000<br>KLAFJKSA  |                    |                                       |          |
| - End<br>* Logr<br>[2312:<br>* Bairr<br>1231:<br>* UF<br>Goiâ<br>55<br>Cód<br>55<br>Cód<br>55<br>- * Mii<br>Minicu<br>FD"FD      | dereço radouro 23123123 re 2213121 as DDD/Telefone DDD/Telefone DDD/Celular [32] [2312-3132 DDD/Celular [32] [2312-3123 inicurrículo urrículo ~ FKLDHSASL DASFASDFASDFAFDA | ÇKFHAKLDHFLASKFDHJ   | *CEP<br>23123-123<br>*Municipio<br>GOIANA<br>Cod DDD/Fax<br>55 62 3201-5000<br>KLAFJKSA |                    |                                       |          |
| - End<br>* Logr<br>2312:<br>* Baim<br>1231:<br>* UF<br>Goiá<br>Cód<br>55<br>Cód<br>55<br>Cód<br>55<br>- * Mii<br>Minicu<br>FD"FD | dereço radouro 23123123 ro 2231231 35 *DDD/Telefone [23 [2312-3132 DDD/Celular ] 32 [2312-3132 DDDD/Celular ] 32 [2312-3123 inicurrículo                                   | ÇKFHAKLDHFLASKFDHJ   | *CEP<br>23123-123<br>*Municipio<br>GOIANIA<br>Cod DDUFex<br>55 62 3201-5000<br>KLAFJKSA |                    | · · · · · · · · · · · · · · · · · · · |          |
| - End<br>* Logr<br>[2312:<br>* Bairr<br>[1231:<br>* UF<br>Golà<br>55<br>Cód<br>55<br>Cód<br>55<br>- * Mii<br>Minicu<br>FD"FD     | dereço radouro 23123123 ro 23123123 * DD/Telefone 231 23123 2 DD/Telefone 32 23 2312-3132 DD/Celular 32 2312-3123 inicurrículo                                             | çkfhakldhflaskfdhj   | *CEP<br>23123-123<br>*Municipio<br>GOIANA<br>Cod DDDFax<br>55 62 3201-5000<br>KLAFJKSA  |                    |                                       |          |

Figura 8 – Tela "Cadastro de Pessoas" e detalhe da aba "Dados Pessoais".

• Login: nessa aba é possível alterar a senha de acesso ao FAPEGestor. Preencha os campos Senha e Confirmar Senha (Figura 9). Em seguida, clique no botão Salvar.

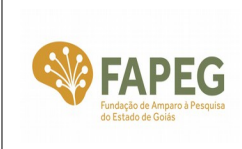

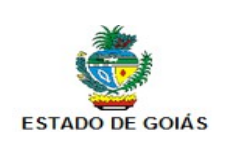

|                           | Ca                           | adastro de Pessoas |                             | _ = ×                       |
|---------------------------|------------------------------|--------------------|-----------------------------|-----------------------------|
| 🚽 Salvar                  |                              |                    |                             | 昌鸣                          |
| Dados Pessoais Login Inst | tituições Áreas Conhecimento | Documento Redes    | Projetos Configurações      |                             |
| Login                     |                              |                    |                             |                             |
| juanpesq                  |                              |                    |                             |                             |
| Senha                     |                              |                    |                             |                             |
|                           |                              |                    |                             |                             |
| Confirmar Senha           |                              |                    |                             |                             |
|                           |                              |                    |                             |                             |
|                           |                              |                    | Cadastrado em: 13/11/2013 1 | 1:17 por: Juan Carlos Costa |
|                           |                              |                    |                             |                             |
|                           |                              |                    |                             |                             |
|                           |                              |                    |                             |                             |
|                           |                              |                    |                             |                             |
|                           |                              |                    |                             |                             |
|                           |                              |                    |                             |                             |
|                           |                              |                    |                             |                             |

Figura 9 – Tela "Cadastro de Pessoas" e detalhe da aba "Login".

Instituições: Essa aba é de preenchimento opcional. Informe as instituições com as quais possui algum vínculo. Para incluir uma instituição de vínculo, digite a sigla da instituição no campo Sigla - nome da instituição e o nome será completado automaticamente (Figura 10(1)) ou clique no canto direito desse campo (Figura 10(2)) e localize/selecione a instituição desejada. Selecione também o tipo de vínculo (Figura 10(3)). Em seguida, clique no botão Adicionar. A instituição vinculada aparecerá na lista de instituições de vínculo (Figura 10(4)). Para remover uma instituição de vínculo da sua lista, clique no nome da instituição desejada (Figura 10(4)) e em seguida clique no botão Remover.

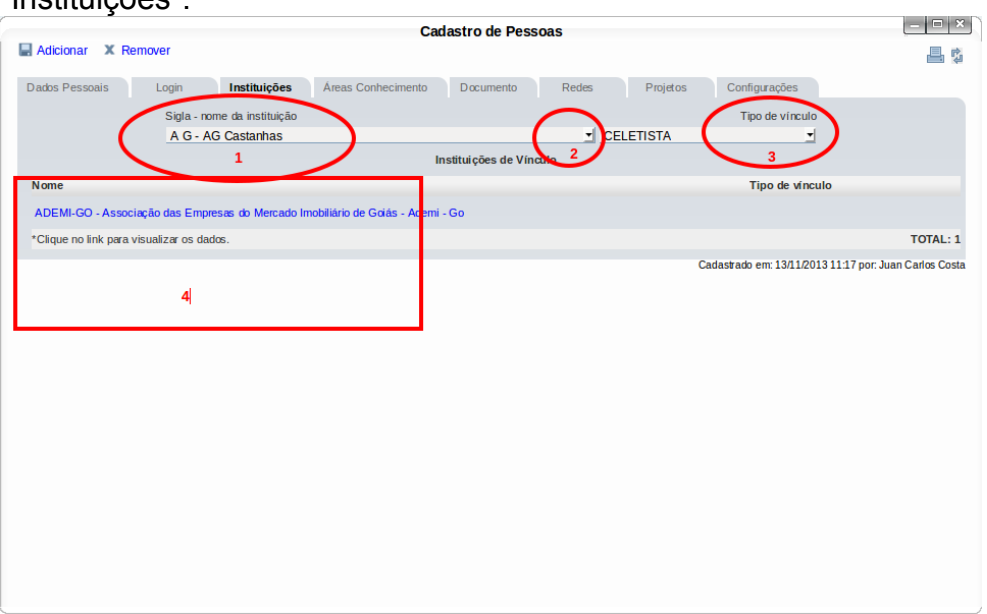

Figura 10 – Tela "Cadastro de Pessoas" e detalhe da aba "Instituições".

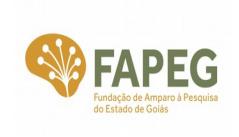

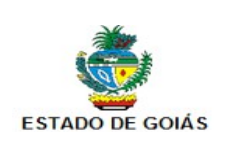

**Áreas Conhecimento**: Essa aba é de preenchimento opcional. Para incluir uma área de conhecimento, clique no campo **Grande Área** e selecione uma delas (Figura 11). Em seguida, clique no campo **Área** e selecione uma também. Em seguida, clique no botão **Adicionar**. A área de conhecimento incluída será exibida na lista **Grandes Áreas / Áreas do Pesquisador**. Para remover uma área de conhecimento da sua lista, clique no nome da área na lista **Grandes Áreas / Áreas do Pesquisador** e em seguida clique no botão **Remover**.

Figura 11 – Tela "Cadastro de Pessoas" e detalhe da aba "Áreas Conhecimento".

|                                                                                                    | Cadastro de Pessoas |                                                                                         |
|----------------------------------------------------------------------------------------------------|---------------------|-----------------------------------------------------------------------------------------|
| Adicionar X Remover                                                                                                    |                     | <b>a</b> 5                                                                              |
| Dados Pessoais Login Instituições Áreas Conhecimento                                                                                                    | Documentos Projetos |                                                                                         |
| Áreas do Conhecimento                                                                                                    |                     |                                                                                         |
| Grande Área                                                                                                    |                     |                                                                                         |
|                                                                                                    | <b>•</b>            |                                                                                         |
| Area                                                                                                    | -                   |                                                                                         |
| Grandes Areas / Areas do Pesquisador<br>Engenharias - 3.03.00.00-2 - Engenharia de Materiais e Metalúrgica<br>Ciências da Saúde - 4.03.00.00-5 - Farmácia | Ĵ                   |                                                                                         |
|                                                                                                    |                     |                                                                                         |
|                                                                                                    |                     | Cadastrado em: 13/11/2013 11:17 por: Juan Carlos Costa<br>Alterado em: 13/01/2016 08:45 |
|                                                                                                    |                     |                                                                                         |
|                                                                                                    |                     |                                                                                         |
|                                                                                                    |                     |                                                                                         |
|                                                                                                    |                     |                                                                                         |
|                                                                                                    |                     |                                                                                         |
|                                                                                                    |                     |                                                                                         |
|                                                                                                    |                     |                                                                                         |
|                                                                                                    |                     |                                                                                         |
|                                                                                                    |                     |                                                                                         |
|                                                                                                    |                     |                                                                                         |
|                                                                                                    |                     |                                                                                         |
|                                                                                                    |                     |                                                                                         |
|                                                                                                    |                     |                                                                                         |
|                                                                                                    |                     |                                                                                         |
|                                                                                                    |                     |                                                                                         |
|                                                                                                    |                     |                                                                                         |
|                                                                                                    |                     |                                                                                         |
|                                                                                                    |                     |                                                                                         |
|                                                                                                    |                     |                                                                                         |
|                                                                                                    |                     |                                                                                         |
|                                                                                                    |                     |                                                                                         |

Documentos: Essa aba é de preenchimento opcional. Para incluir um documento digitalizado (carteira de identidade, CPF, diploma, certificado etc), clique no botão Selecionar arquivo... (Figura 12). Uma janela é exibida para localizar e selecionar o arquivo no seu computador. Escolha o arquivo e em seguida clique no botão Anexar. O arquivo contendo o documento aparecerá na Lista de Documentos Anexados. Para visualizar um documento, clique no nome do arquivo localizado na Lista de Documentos Anexados. Para visualizar úm documento, clique no nome do arquivo localizado na Lista de Documentos caixas de seleção ☑ dos arquivos na Lista de Documentos Anexados e em seguida clique no botão Desanexar Documento.

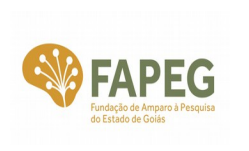

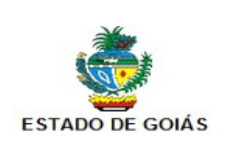

## Figura 12 – Tela "Cadastro de Pessoas" e detalhe da aba "Documentos".

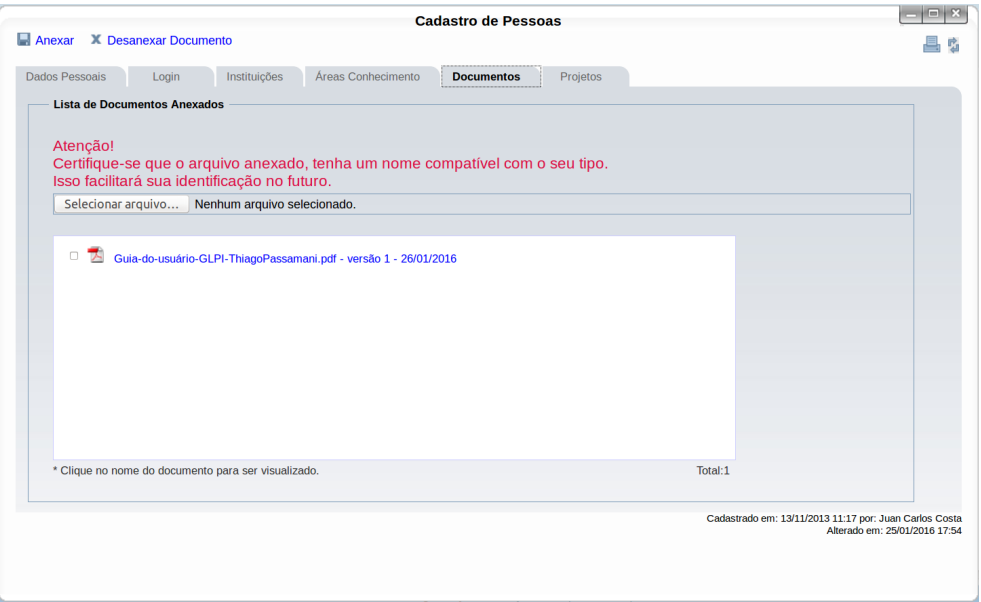

 Projetos: Nessa aba são visualizados os projetos já cadastrados pelo pesquisador no FAPEGestor (Figura 13). Não há dados a serem preenchidos. Para consultar um determinado projeto, clique no correspondente número/ano do edital localizado na coluna Edital.

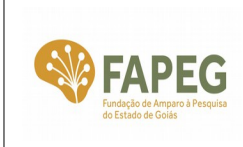

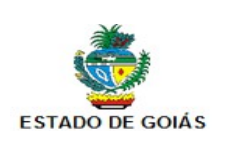

| Cadastro de Pessoas |                       |                              |           |   |
|---------------------|-----------------------|------------------------------|-----------|---|
|                     |                       |                              | <b>a</b>  |   |
| Dados Pessoais      | Login Instituições Ár | reas Conhecimento Documentos | Projetos  | Â |
| Projetos vincu      | ilados                |                              |           |   |
|                     |                       | Projetos de pesquisa         |           |   |
| Edital              | Тіро                  | Projeto                      | Situação  |   |
| 07/2015             | Proponente            | dfasdfdfadfadf               | Rascunho  |   |
| 06/2015             | Proponente            | TESTE333                     | Rascunho  |   |
| 04/2015             | Proponente            | daffasdf                     | Rascunho  |   |
| 03/2015             | Proponente            | fdasfdas                     | Rascunho  |   |
| 02/2015             | Proponente            | egwdgw                       | Submetida |   |
| 02/2015             | Proponente            | evento                       | Rascunho  |   |
| 02/2015             | Proponente            | fdasfasfas                   | Rascunho  | Ξ |
| 02/2015             | Proponente            | teste                        | Rascunho  |   |
| 02/2015             | Proponente            | teste                        | Rascunho  |   |
| 02/2015             | Proponente            | teste                        | Rascunho  |   |
| 02/2015             | Proponente            | TESTE                        | Rascunho  |   |

Figura 13 – Tela "Cadastro de Pessoas" e detalhe da aba "Projetos".

#### 7. Contato

Em caso de dúvidas, entre em contato com o Suporte Técnico da FAPEG pelo seguinte endereço eletrônico: <u>suporte@fapeg.go.gov.br</u>